## "Пензенский государственный университет" Кафедра "Информационная безопасность систем и технологий" Лабораторная работа №1 по овладению технологией преобразования биометрических данных человека в код его личного ключа доступа или длинного пароля (ознакомительная, для старших школьников)

1. Скопируйте на свой компьютер папку "Пенза Нейрон 2013".

2. Откройте папку и запустите файл "БиоНейроАвтограф.exe" при этом появится главное диалоговое окно среды моделирования.

| 🔏 БиоНейроАвтограф 0.1 - м                       | одуль оценки ст | ойкости биометрко-нейросетевых систем                                                                                                    | - 🗆 🗵                                 |
|--------------------------------------------------|-----------------|----------------------------------------------------------------------------------------------------|---------------------------------------|
| Режим Сохранение/Загрузка                        | Операции Вид    | Справка                                                                                                    |                                       |
| 🗅 📽 🖬 🛛 💡 📢                                      |                 |                                                                                                    |                                       |
| Инструкция<br>Обучить<br>Протестировать<br>Выход |                 |                                                                                                    |                                       |
| For Help, press F1                               | He              | БиоНейроАвтограф - среда моделирован<br>искусственных нейронных сет<br>коммерческий продукт, разработка лаборатории биометрическ<br>и нейросетевых технологий. Не требует лицензирован<br>ориентирован на университеты Росс<br>ОАО "ПНИЗИ" г.Пенза 2012 г | ия<br>ей.<br>(их<br>ия,<br>ии.<br>од. |

3. Выберете пункт меню "Режим".

| 🔏 БиоНейроАвтограф 0.1 · | модуль | оцен  |
|--------------------------|--------|-------|
| Режим Сохранение/Загруз  | ка Опе | рации |
| Задать пароль            | Ctrl+P |       |
| Обучение системы         | Ctrl+L |       |
| Тестирование системы     | Ctrl+T |       |
| Выход                    |        |       |
| Обучить                  |        |       |

4. Выберите "Задать пароль"

5. В появившейся форме создания пароля в поле "Пользователь" введите свою фамилию либо имя, под которым Вы будете работать в системе.

| 🙏 Задать польз | ювательский пароль                  | × |
|----------------|-------------------------------------|---|
| Пользователь : | Ivanov                              |   |
| Пароль :       |                                     | ø |
| Автом          | атически сгенерировать новый пароль |   |
|                | ОК Отмен                            | a |

6. Далее в поле "Пароль" задайте пароль "*ааааааа*". Пароль вводится только в латинской кодировке клавиатуры.

| 🙈 Задать польз | ювательский пароль                  | × |
|----------------|-------------------------------------|---|
| Пользователь : | Ivanov                              |   |
| Пароль :       | аааааа                              | ø |
| Автом          | атически сгенерировать новый пароль |   |
|                | ОК Отмен                            | a |

 БиоНейроАвтограф 0.1
 Іспользовать при обучении введённый пароль?

 Да
 Нет

7. Далее нажмите "ОК".

8. В появившемся диалоговом окне нажмите "Да". После этого введённое имя пользователя и пароль будут использоваться при обучении и тестировании системы.

9. Если все пользовательские данные сохранены успешно, то появится сообщение об успешном создании пароля. Нажмите "ОК".

| Пароль з | адан 🔀                               |
|----------|--------------------------------------|
| (į)      | Можно приступать к обучению системы. |
|          | ок                                   |

10. После создания пароля можно приступать к обучению системы. Для этого в главном диалоговом окне программы нажмите кнопку "Обучить".

11. Появится диалоговое окно обучения с разлинованным полем ввода рукописных символов/слов. Рукописные слова/символы можно вводить как с помощью графического планшета, так и с помощью стандартной "мышки".

12. В поле ввода введите рукописный символ "*a*", далее нажмите кнопку "Добавить образ".

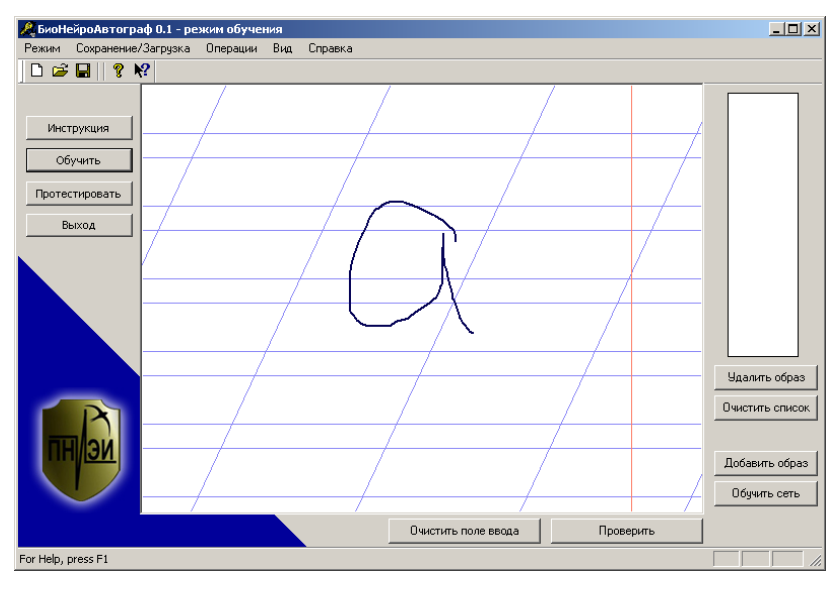

13. После этого поле ввода очищается, а введённый образ добавляется в список примеров для обучения нейронной сети.

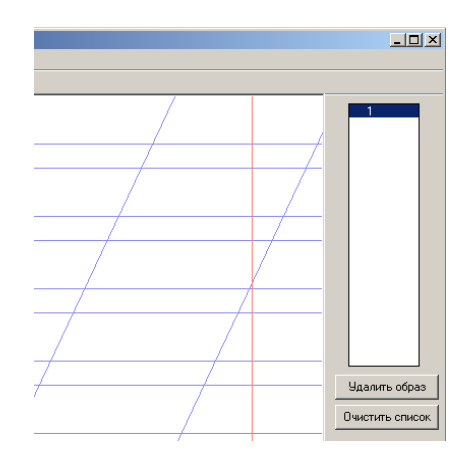

14. Повторите шаг 12 несколько раз (необходимо ввести и добавить в список от 8 до 12 примеров образа "*a*").

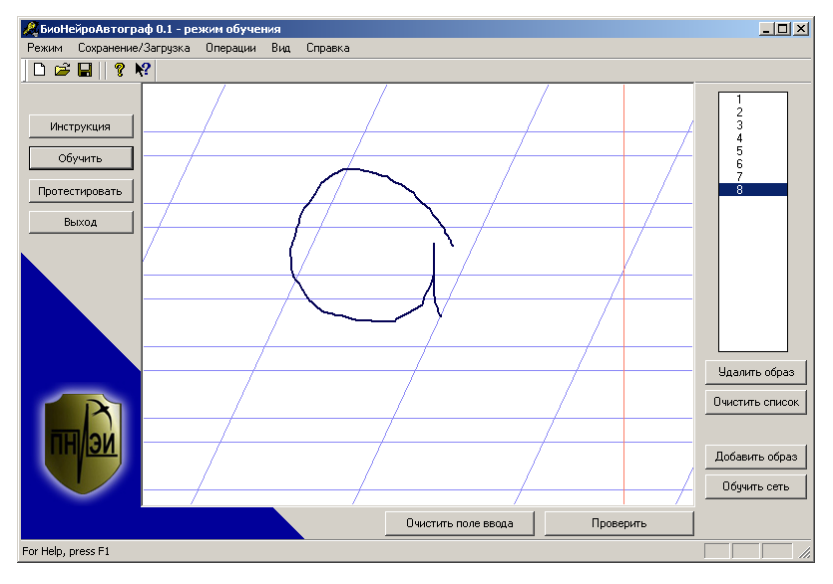

15. После ввода достаточного количества примеров (8 – 12) нажмите кнопку "Обучить сеть", при этом начнётся процесс обучения и через несколько секунд появится окно с результатами обучения.

| 🙏 Результаты обучения і                                                                    | нейронной о                                                | ети.                                                   |                                                            |                                                         |                                    | × |
|--------------------------------------------------------------------------------------------|------------------------------------------------------------|--------------------------------------------------------|------------------------------------------------------------|---------------------------------------------------------|------------------------------------|---|
| Результаты обучения : —                                                                    |                                                            |                                                        |                                                            |                                                         |                                    |   |
| Вы относитесь к 3 гр                                                                       | уппе стабиль                                               | ности.                                                 |                                                            |                                                         |                                    |   |
| Вероятность узнаван                                                                        | ия своего 89                                               | % с 1 попь                                             | тки.                                                       |                                                         |                                    |   |
| Вероятность прохож,                                                                        | дения чужог                                                | o e-23 - e-2                                           | 8.                                                         |                                                         |                                    |   |
| Если Вас устраивают<br>обучения, если нет, т<br>1. Добавьте дополни<br>2. Можно попытаться | эти характе<br>ю выполните<br>тельные обу<br>а сменить сло | ристики, т<br>: одну из сл<br>:чающие пр<br>ово-пароль | о Вы должны<br>педующих ро<br>оимеры и пер<br>, удалив все | и выйти из р<br>екомендаций<br>еобучите се<br>предыдущи | ежима<br>і:<br>эть;<br>не примеры. |   |
| Возможные группы стабил                                                                    | ьности :                                                   |                                                        |                                                            |                                                         |                                    |   |
| □ 1 □ 2                                                                                    | 🔽 з                                                        | <b>4</b>                                               | 5                                                          | 6                                                       | □ 7                                |   |
| Стабильный почерк                                                                          |                                                            |                                                        | >                                                          | Нестабиль                                               | ный почерк                         |   |
|                                                                                            |                                                            |                                                        |                                                            |                                                         |                                    |   |
|                                                                                            |                                                            |                                                        |                                                            |                                                         |                                    | 1 |
|                                                                                            |                                                            | ОК                                                     |                                                            |                                                         |                                    |   |
|                                                                                            |                                                            |                                                        |                                                            |                                                         |                                    |   |

Для закрытия окна нажмите кнопку "ОК"

16. Для проверки качества обучения введите контрольный рукописный образ и нажмите кнопку "Проверить".

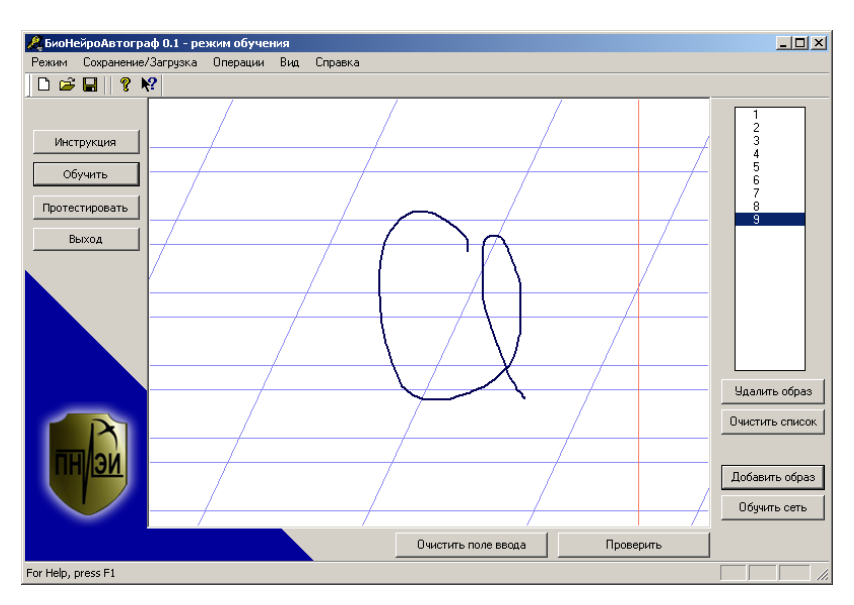

17. В появившемся диалоговом окне отображается полученный код в двоичной кодировке. Чтобы увидеть пароль нажмите кнопку "Символьное представление".

| 🥂 Проверка введенного пароля                                               | × |
|----------------------------------------------------------------------------|---|
| Сгенерированный нейросетью двоичный пароль:                                |   |
| 01100001 - 01100001 - 01100001 - 01100001 - 01100001 - 01100001 - 00000000 |   |
| 00000000 - 00000000 - 00000000 - 0000000                                   |   |
| 00000000 - 00000000 - 00000000 - 0000000                                   |   |
| 00000000 - 00000000 - 00000000 - 0000000                                   |   |
| Введен верный пароль!<br>Число несовпавших символов двоичного ключа: 0.    |   |
| ОК Символьное представление                                                |   |

По коду экранной формы вы можете осуществить вход в Windows, или какое либо иное приложение. Заметьте, что код состоит из 8 битных кодировок, соответствующих 6ти символам "*аааааа*" в латинской кодировке.

18. Вернитесь в диалоговое окно создания пароля ("Режим -> Задать пароль") и измените пароль на случайный код.

19. Для создания 32-х символьного случайного пароля нажмите клавишу "Автоматически сгенерировать новый пароль".

| 🙈 Задать польз | зовательский пароль                 | × |
|----------------|-------------------------------------|---|
| Пользователь : | Ivanov                              |   |
| Пароль :       | e9KuW4uMV34ZyhRxiLwdQWGyq0Ns7d2a    | ₿ |
| Автом          | атически сгенерировать новый пароль |   |
|                | ОК Отмен                            | a |

20. Повторите шаги 7 – 9.

21. Переобучите систему на новом пароле. Нажмите кнопку "Обучить сеть".

| БиоНейпоАвтого.                                  | аф 0.1 - режим обуче | ниа         |                     |           |                                      |
|--------------------------------------------------|----------------------|-------------|---------------------|-----------|--------------------------------------|
| Режим Сохранение.                                | /Загрузка Операции   | Вид Справка |                     |           |                                      |
| 🗅 🚅 🔒 🛛 🖇 🕨                                      | <b>?</b>             |             |                     |           |                                      |
| Инструкция<br>Обучить<br>Протестировать<br>Выход |                      |             |                     |           | 1<br>3<br>4<br>5<br>6<br>7<br>8<br>9 |
|                                                  |                      |             |                     |           | Удалить образ                        |
| ПП                                               |                      | /           | //                  |           | Очистить список                      |
|                                                  | /                    |             | Очистить поле ввода | Проверить | Обучить сеть                         |
| For Help, press F1                               |                      | _           |                     |           |                                      |

Заметьте, что искусственная нейронная сеть очень быстро учится. Это связано с тем, что обучение выполнено по отечественному стандарту ГОСТ Р 52633.5-2011. Выполнение автоматического обучения по этому стандарту снимает «проклятие размерности», то есть можно очень быстро обучать большие нейронные сети с любым числом входов и выходов, любым числом нейронов. Этот стандарт и эта технология созданы в Пензе. Пока такой стандарт имеет только Россия.

После обучения нейронной сети, появляется диалоговое окно с результатами обучения.

| 🙈 Результаты обучения н                                                                                                    | ейронной (                                                                                                | сети.                                                                                             |                                                                           |                                                     |                                         | ×   |
|----------------------------------------------------------------------------------------------------|----------------------------------------------------------------------------------------------------|---------------------------------------------------------------------------------------------------|---------------------------------------------------------------------------|-----------------------------------------------------|-----------------------------------------|-----|
| Результаты обучения :<br>Вы относитесь к 3 гр<br>Вероятность узнаван<br>Вероятность прохож,<br>Если Вас устраивают<br>обучения, если нет, т<br>1. Добавьте дополни<br>2. Можно попытаться | уппе стабили<br>ия своего 90<br>дения чужог<br>эти характе<br>о выполните<br>о выполните<br>а сменить сло | ьности.<br>1% с 1 попь<br>о е-23 - е-2<br>гристики, т<br>е одну из сл<br>ичающие пр<br>ово-пароль | ітки.<br>8.<br>о Вы должнь<br>тедующих ра<br>зимеры и пер<br>у удалив все | і выйти из р<br>жомендаций<br>еобучите<br>предыдущи | ежима<br>(:<br>ть;<br>ть;<br>е примеры. |     |
| Возможные группы стабил                                                                                                    | оности :                                                                                                  | _                                                                                                 | _                                                                         | _                                                   | _                                       |     |
|                                                                                                    | <b>⋈</b> 3                                                                                                | L 4                                                                                               | L_ 5                                                                      | 6                                                   | 1 7                                     |     |
| Стабильный почерк                                                                                                    |                                                                                                    |                                                                                                   | >                                                                         | Нестабиль                                           | ный почерк                              |     |
|                                                                                                    |                                                                                                    |                                                                                                   |                                                                           |                                                     |                                         |     |
|                                                                                                    |                                                                                                    | ОК                                                                                                |                                                                           |                                                     |                                         | ו ר |
|                                                                                                    |                                                                                                    |                                                                                                   |                                                                           |                                                     |                                         |     |

22. Нажмите "ОК"

23. Для проверки качества обучения введите рукописный образ "*a*" и нажмите кнопку "Проверить".

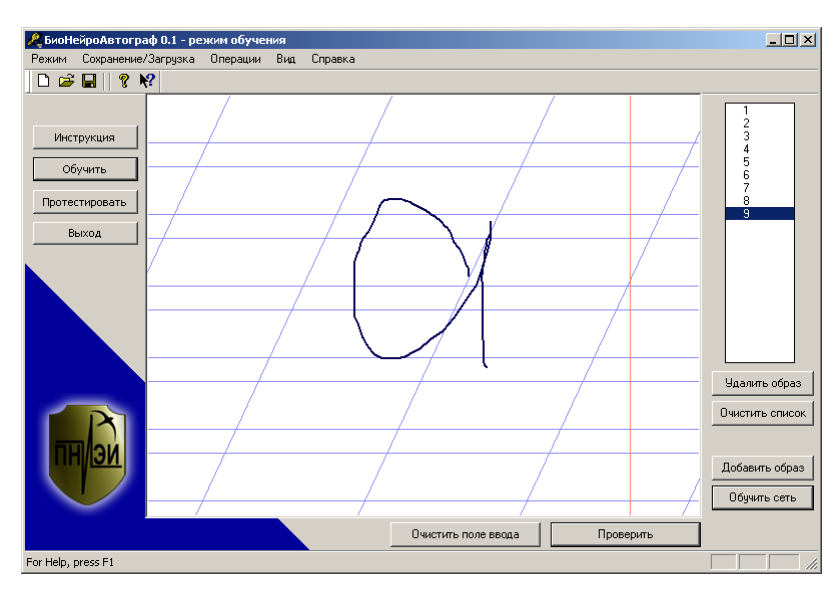

24. В появившемся диалоговом окне отображается полученный код в двоичной кодировке.

| 🥂 Проверка введенного пароля                                                          | × |
|---------------------------------------------------------------------------------------|---|
| Сгенерированный нейросетью двоичный пароль:                                           |   |
| 01100101 - 00111001 - 01001011 - 01110101 - 01010111 - 00110100 - 01110101 - 01001101 |   |
| 01010110 - 00110011 - 00110100 - 01011010 - 01111001 - 01101000 - 01010010 - 01111000 |   |
| 01101001 - 01001100 - 01110111 - 01100100 - 01010001 - 01010111 - 01000111 - 01111001 |   |
| 01110001 - 00110000 - 01001110 - 01110011 - 00110111 - 01100100 - 00110010 - 01100001 |   |
| Введен верный пароль!                                                                 |   |
|                                                                                       | ] |
| ОК Символьное представление                                                           |   |

25. Чтобы увидеть пароль нажмите кнопку "Символьное представление".

| Проверка введенного пароля                           |            |
|------------------------------------------------------|------------|
| Сгенерированный нейросетью пользовательский пароль:  |            |
| e9KuW4uMV34ZyhRxiLwdQWGyq0Ns7d2a                     |            |
|                                                      |            |
|                                                      |            |
|                                                      |            |
| 1                                                    |            |
|                                                      |            |
| ,                                                    |            |
|                                                      |            |
| Введен верный пароль! 🧉                              | <b>i</b> ) |
| Число несовпавших символов двоичного ключа: 0. 💦 📃 🔪 | $\sim$     |
|                                                      |            |
|                                                      |            |
| ОК Двоичная кодир                                    | овка       |
|                                                      |            |

26. Убедитесь, что заданный Вами сложный пароль из 32 случайных символов повторился. Теперь Вам не надо запоминать длинные случайные пароли Вам достаточно помнить короткий рукописный пароль "*a*", воспроизведенный Вашей рукой.

27. Для закрытия окна нажмите "ОК".

28. Перейдите в режим тестирования. Для этого нажмите кнопку "Протестировать".

29. В появившемся диалоговом окне тестирования в поле ввода введите обучающий образ "*a*" и нажмите кнопку "Проверить".

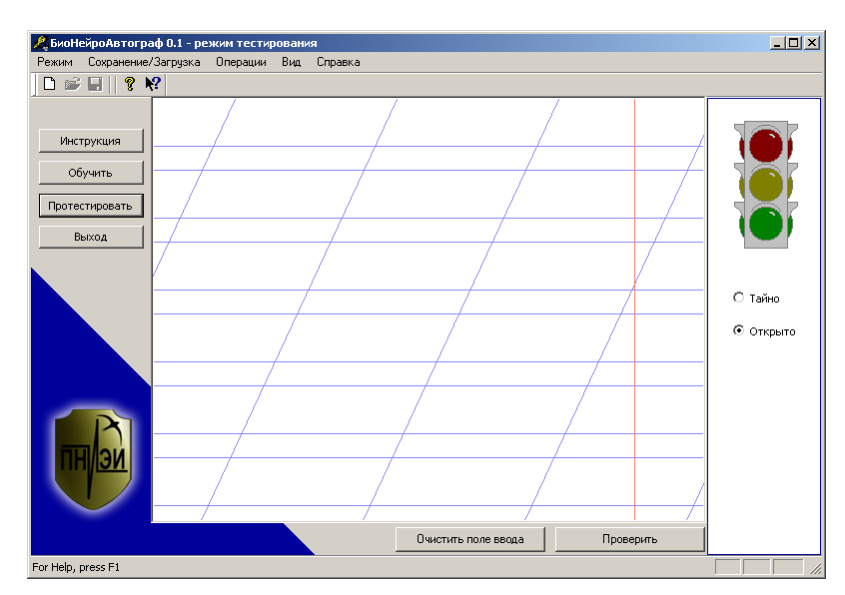

30. Если введён правильный образ, то появится сообщение "Введён правильный образ" и загорится зелёный сигнал светофора.

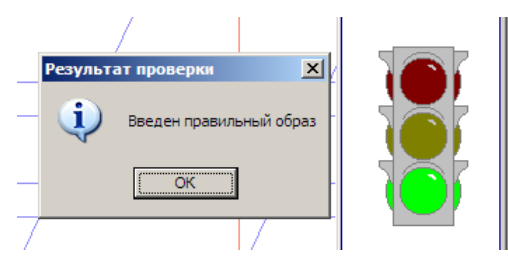

31. Нажмите "ОК".

32. В поле ввода введите любую другую букву и нажмите "Проверить".

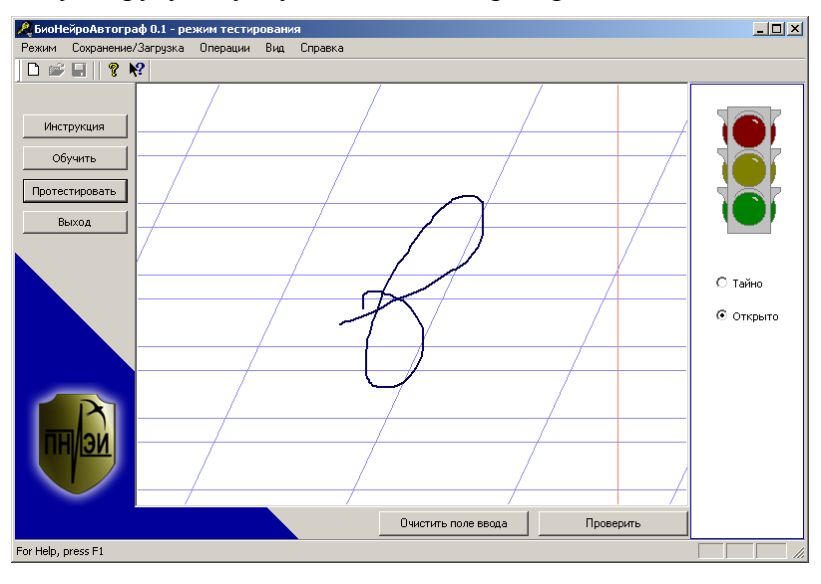

33. Если система обучена правильно, то появится сообщение о вводе неверного пароля и загорится красный сигнал светофора. Если введённый образ похож на обучающий, то может загореться жёлтый сигнал светофора.

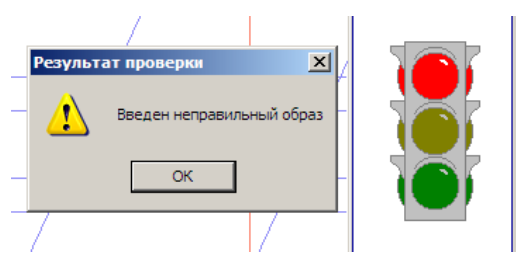

34. Нажмите "ОК".

35. Если вернуться в режим обучения (нажмите кнопку "Обучить"), то можно будет увидеть пароль, получаемый при вводе образа "в".

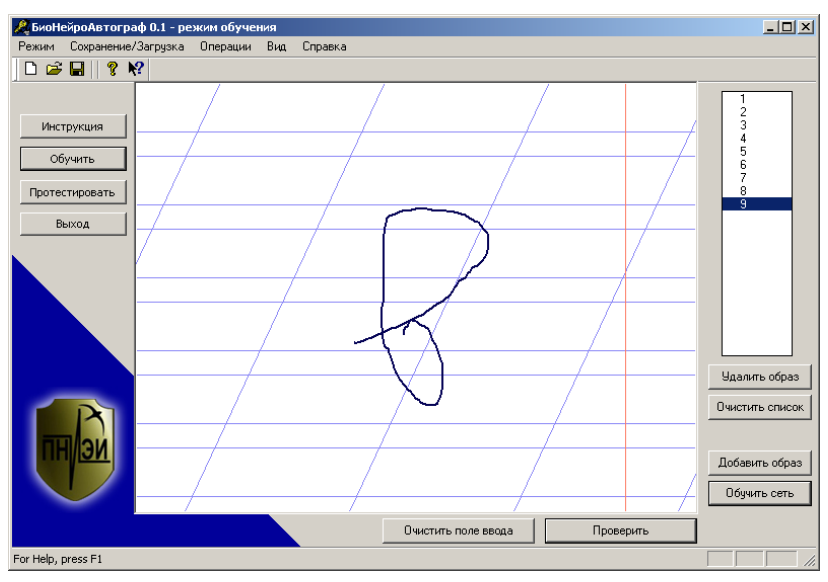

36. Введите символ "в" и нажмите "Проверить". В появившемся окне отображается результат проверки и выводится полученный ключ и количество несовпавших символов обучающего ключа и полученного. Отличающиеся биты полученного ключа помечаются знаком "\*".

| 🦧 Проверка введенного пароля                                                          | ×  |  |  |
|---------------------------------------------------------------------------------------|----|--|--|
| Сгенерированный нейросетью двоичный пароль:                                           | ٦. |  |  |
| *1*0*1*1 - *0*110*1 - *100*011 - *1110101 - 0101*111 - *0110100 - 01*101*1 - 01001101 |    |  |  |
| 0**1011* - *01****1 - 00*1**0* - 010*10*0 - *1111*0* - *1**10*0 - *10*00** - 0*1*1000 |    |  |  |
| 0***1*0* - *10***00 - 01110*11 - 011*0100 - 01010001 - *1010*** - *1**0*1* - 01*11001 |    |  |  |
| 0*11*0*1 - 0**1**00 - 01001*10 - *1*10011 - 00*10111 - *110**0* - 00*10*10 - 0110000* |    |  |  |
| Введен неверный пароль!<br>Число несовпавших символов двоичного ключа: 80.            |    |  |  |
|                                                                                       |    |  |  |
| ОК Символьное представление                                                           |    |  |  |
|                                                                                       |    |  |  |

37. Нажмите кнопку "Символьное представление", чтобы увидеть полученный при вводе образа "в" пароль.

| Проверка введенного пароля                          | × |
|-----------------------------------------------------|---|
| Сгенерированный нейросетью пользовательский пароль: | 7 |
| яЛу□_дWM7Э□Н□њс(□èstQè□Y;\Jŕ□□□`                    |   |
|                                                     |   |
|                                                     |   |
|                                                     |   |
|                                                     |   |
| рппппппп                                            |   |
|                                                     |   |
| исло несовпавших символов двоичного ключа: 80.      |   |
|                                                     |   |
|                                                     | ٦ |
| ОК Двоичная кодировка                               |   |
|                                                     |   |

38. Видно, что полученный при вводе образа "*в*" пароль совершенно не похож на заданный при обучении или получаемый при вводе образа "*a*".

39. Для закрытия диалогового окна с результатами проверки нажмите "ОК" при этом Вы попадаете в главное меню. В правой части главного меню под светофором находится поле переключения режима "Тайно/Открыто".

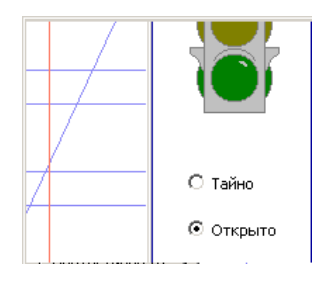

40. Биометрия становится высоконадежной только, если пользователь хранит свой биометрический образ в тайне. Включите режим "Тайно". В этом режиме манипулятор "мышь" не оставляет следа своего движения на экране. Попытайтесь получить свой ключ доступа в режиме "Тайно".

41. Чтобы завершить работу с программой "БиоНейроАвтограф" нажмите кнопку "Выход", либо крестик в правом верхнем углу. В появившемся окне нажмите "Да".

| Выход | ×                                               |
|-------|-------------------------------------------------|
| ?     | Завершить работу с программой БиоНейроАвтограф? |
|       | Да Нет                                          |

Вы получили первый опыт преобразования искусственными нейронными сетями короткого рукописного пароля в длинный случайный пароль доступа. Ваши данные сохранены в папке с вашим именем. Если они Вам не нужны, то удалите их. В реальном (не учебном) приложении все персональные данные удаляются автоматически.

Подробнее о новой технологии вы можете узнать на сайте ОАО "ПНИЭИ": http://пниэи.pd/activity/science/bio neuro.pdf